Scarica l'app Cie ID dal play store di Google. L'app può essere utilizzata su tutti gli smartphone Android versione 6 (Marshmallow) o successiva, dotati di interfaccia NFC.

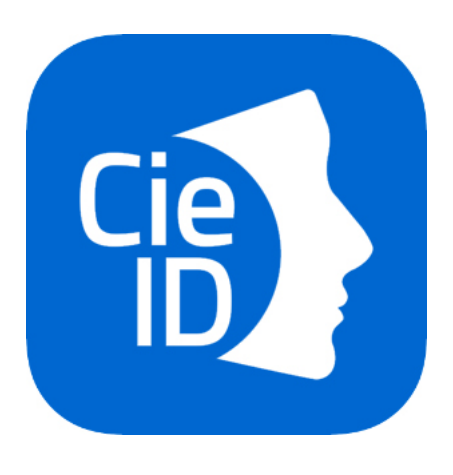

Avvia l'app e abilita la tua Carta di Identità Elettronica(CIE) sullo smartphone cliccando il pulsante Registra la tua carta. Ti verrà richiesto l'inserimento del codice PIN composto dalle 4 cifre ricevute al momento della presentazione della domanda e dalle 4 cifre che ti sono state recapitate a casa insieme alla nuova Carta di Identità Elettronica. Clicca qui se hai smarrito il PIN.

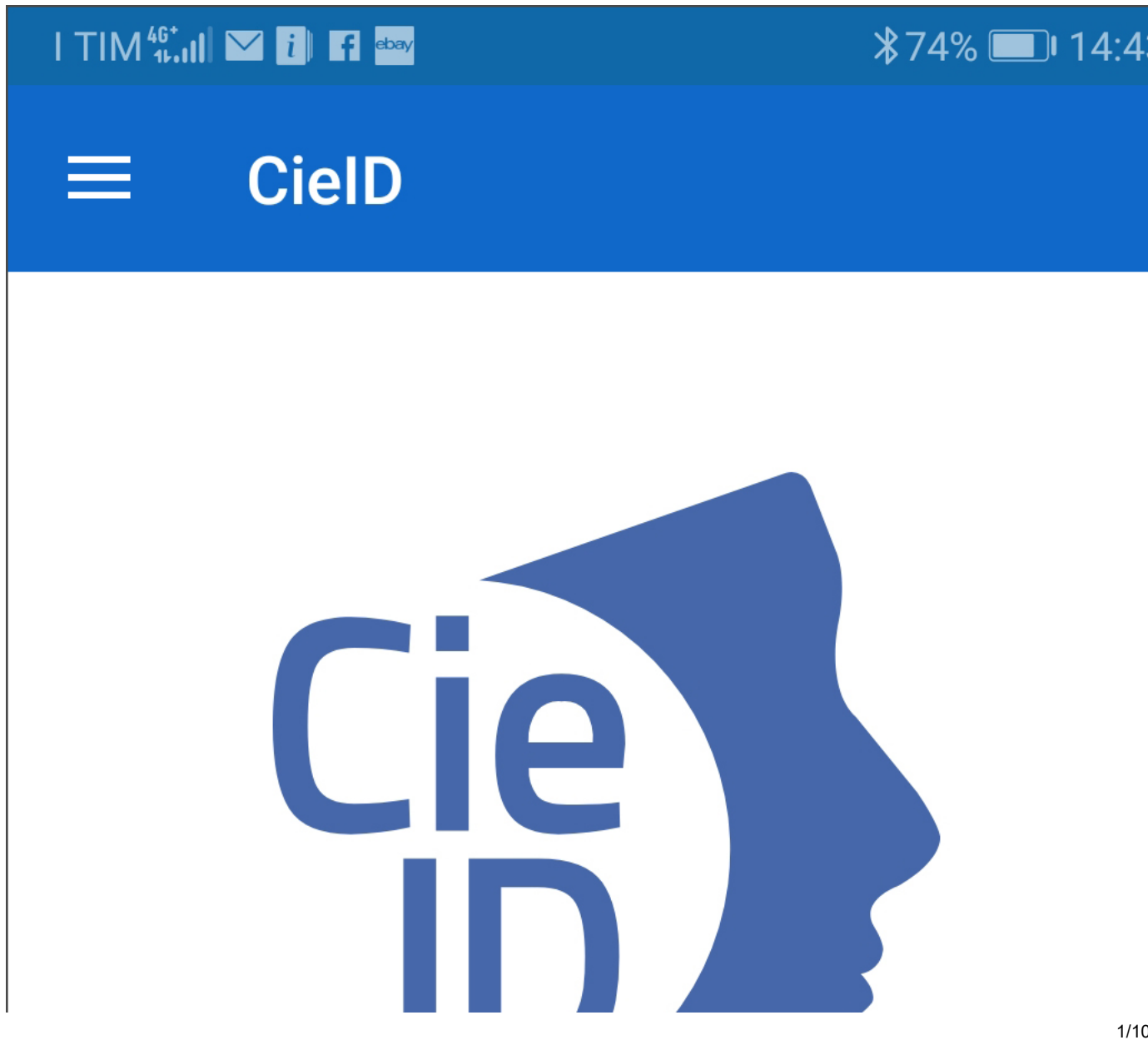

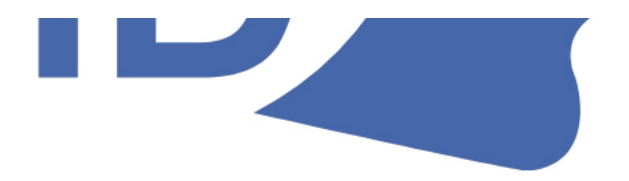

#### Per iniziare registra la tua Carta di Identità Elettronica

### **REGISTRA LA TUA CARTA**

Inserisci il PIN di 8 cifre e poni la carta sul lettore NFC del tuo smartphone. Se necessario, procedi ad attivare il lettore NFC dalle impostazioni dello smartphone.

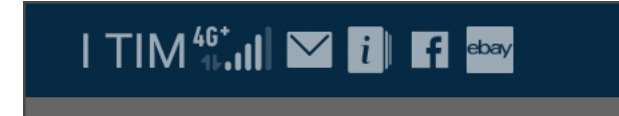

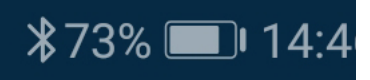

## **REGISTRA LA TUA CARTA**

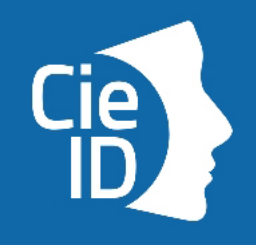

Tecnologia NFC non abilitata

Per interagire con la nuova Carta di Identità Elettronica è necessario abilitare la tecnologia NFC

ANNULLA ABILITA NFC

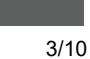

DEF

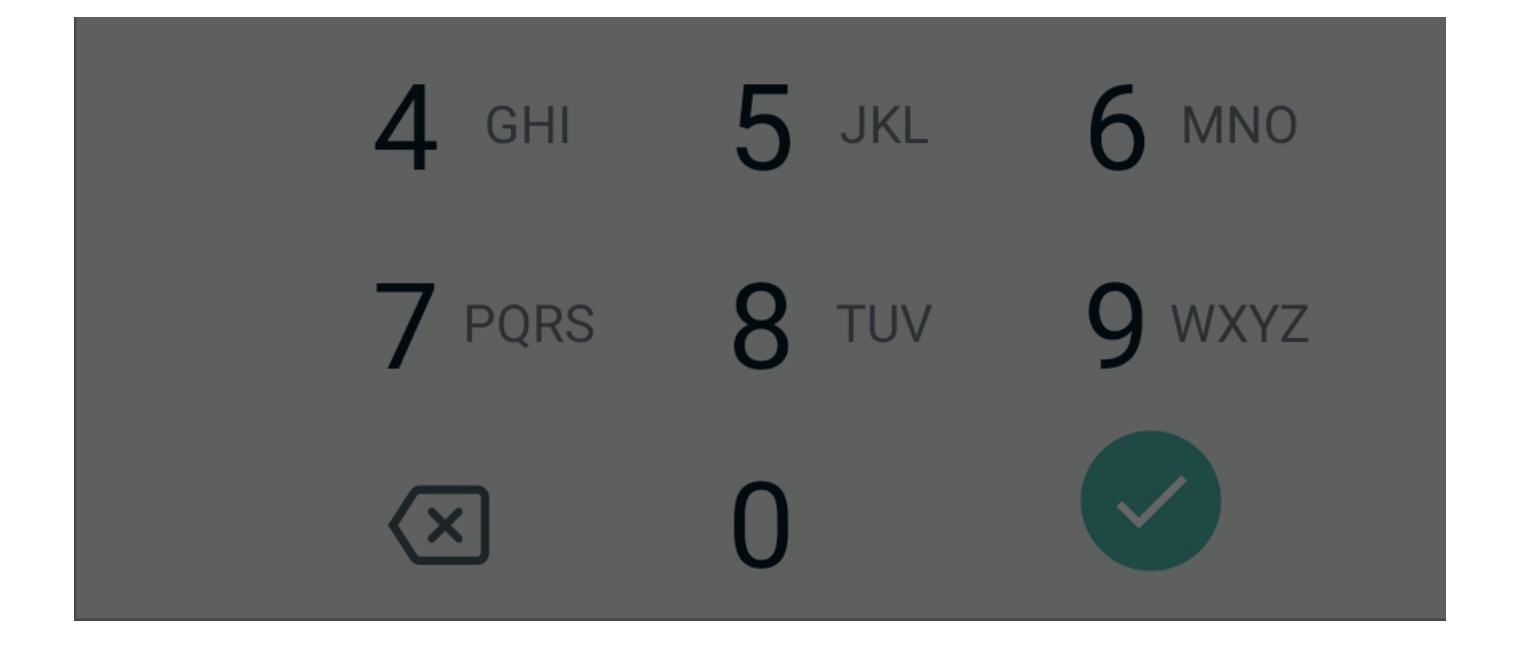

Mantieni la carta sul telefono fino al completamento della procedura, occorreranno pochi secondi. Da adesso in poi l'app Cie ID ti chiederà solo le ultime 4 cifre del PIN.

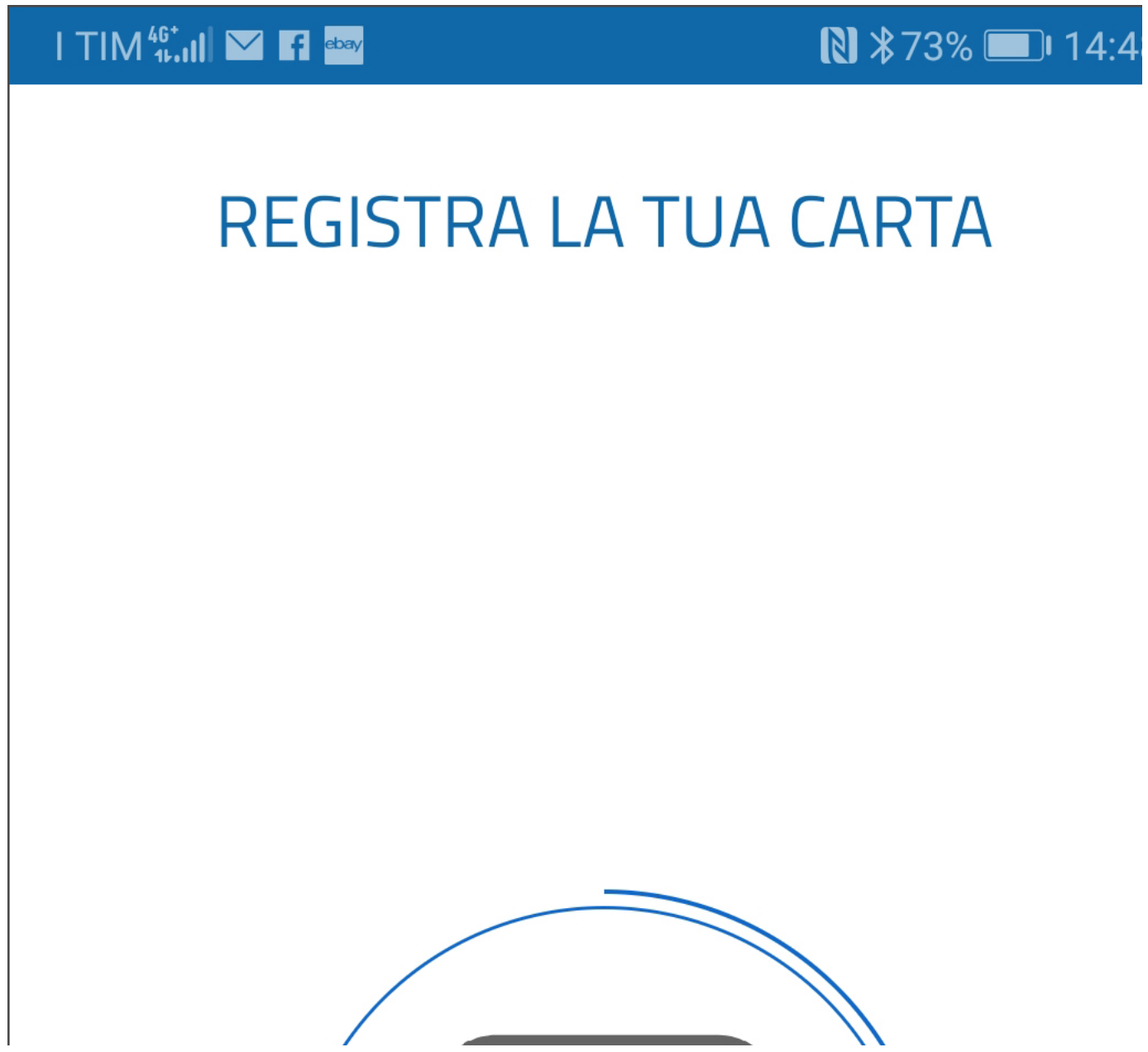

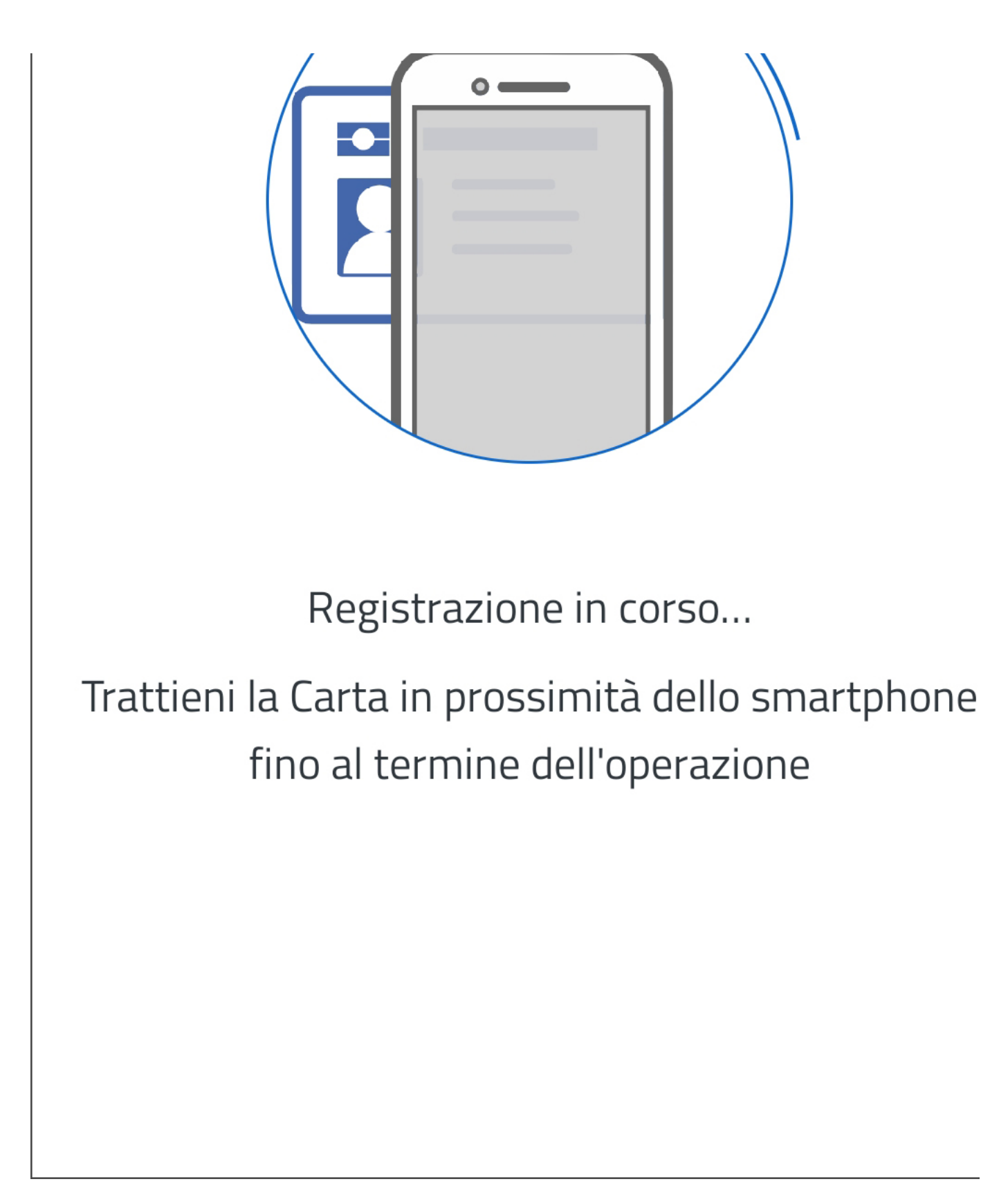

Se hai attivato l'identificazione biometrica sul tuo smartphone puoi salvare le ultime 4 cifre del PIN in modo sicuro.

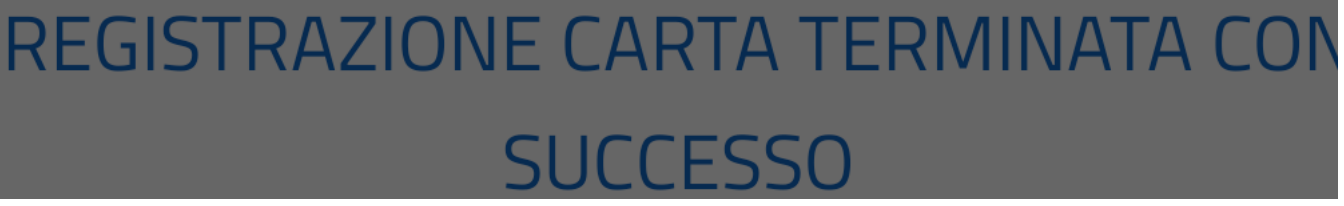

# Salva la seconda parte del PIN in modo sicuro sul tuo dispositivo

Utilizza la tua credenziale biometrica

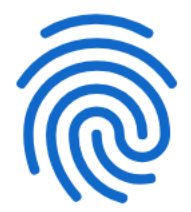

Tocca sensore impronte digitali

ANNULLA

utilizzando l'impronta digitale

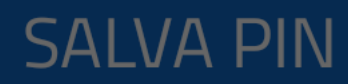

#### TORNA ALLA HOME

Adesso è possibile utilizzare la CIE per accedere ai servizi online.

Per autenticarti con la CIE avvia il browser Chrome sul tuo smartphone Android, digita l'URL del servizio di tuo interesse e clicca sul pulsante Entra con CIE

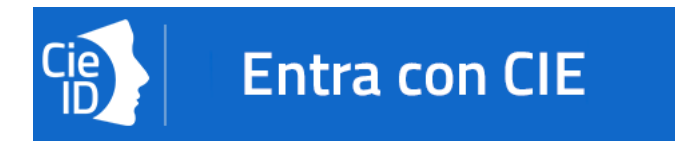

Verrà avviata automaticamente l'App Cie ID che ti chiederà di digitare le ultime 4 cifre del PIN o di utilizzare l'impronta digitale.

## Inserisci il PIN

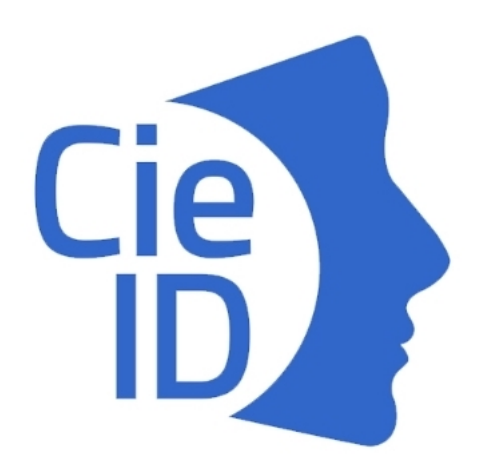

#### Inserisci le ultime 4 cifre del PIN ricevute insieme alla tua Carta di Identità Elettronica per accedere a

Inserito il PIN, poggia la carta sullo smartphone per avviare il processo di autenticazione e accedere al servizio.

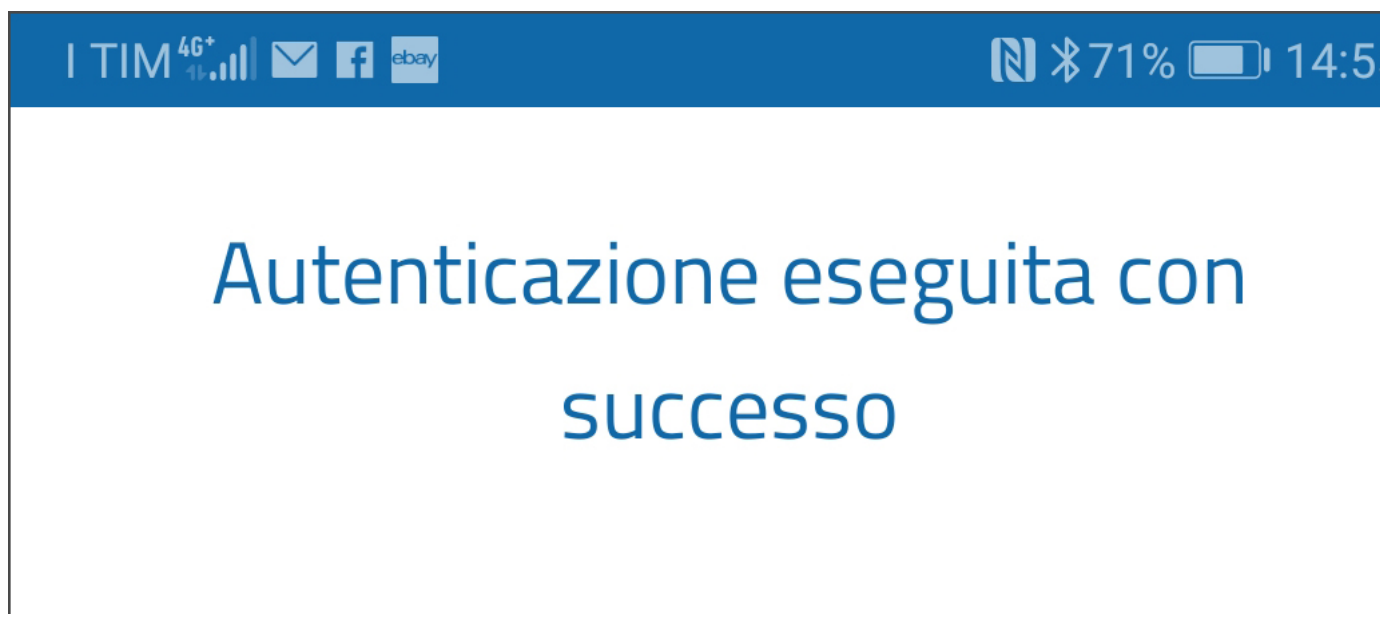

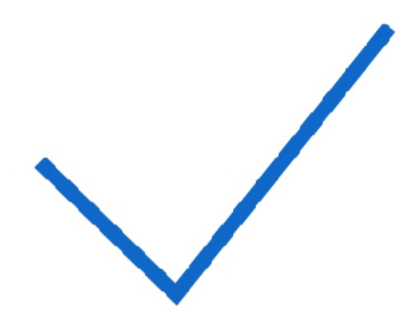

#### Autenticazione eseguita con successo

Nota bene

Per motivi di sicurezza l'uso dell'app Cie ID nel flusso mobile è consentito solo con browser Google Chrome